## Import Service Treatment :

GST on Imported Services (Sec 13) is accounted by way of the reverse charge mechanism.

Reverse Charge Mechanism (also known as Self Recipient Accounting-RSA)

A supplier who does not belong in Malaysia and supplies services to a customer in Malaysia does not have to charge GST. However, the customer who received the services is required to account for GST by a reverse charge mechanism. The recipient have to pay tax for the imported services he received and the same time claim input tax in his GST return. Reverse charge mechanism is an accounting procedure where a recipient (as the customer) of the supply, acts as both, the supplies and the recipient of the services.

Video Guide Link: <a href="http://www.sql.com.my/video/sqlacc\_tutorial/GST-21-Imported\_Services(RSA).mp4">http://www.sql.com.my/video/sqlacc\_tutorial/GST-21-Imported\_Services(RSA).mp4</a>

Example:

1. Royalty fee charged in Malaysia by non resident business situated outside Malaysia from Jan - Dec 2016 = USD 200,000

2. Date of invoice = 10 March 2016

3. Bank prevailing rate = Rm2.50 (Date: 10 March 2016)

Calculation for GST:

- 1. Consideration for the supply @Rm2.50 = Rm500,000.00 + GST 6%
- 2. GST to be accounted by recipient @6% GST = Rm30,000.00

RSA: Account GST output = Rm30,000.00 Claim GST Input = Rm30,000.00

Time of Supply

1. When supply are paid for (Date of payment made) - no longer

2. Since 01 Jan 2016, which ever is the earlier:-

a. Payment made; or

b. Invoice date.

Step 1 : Make sure you have create a tax coder which under **RSA** and Tax type is under **Easy GST- Recipient Self-Accounting**, Input Tax = TX, Output Tax = DS.

| <b>↓</b> ™ Tax                  |                                      |                               |                |
|---------------------------------|--------------------------------------|-------------------------------|----------------|
| Code                            | RSA                                  | ✓ Active                      | New            |
| Description                     | Easy GST - Recipient Self-A          | ccounting                     | Edit -         |
|                                 |                                      | Switch to Standard Mode       | Delete         |
| Tax Type                        | Easy GST - Recipient Self-A          | ccounting -                   | Save           |
| Input Tax                       | TX 🔹                                 |                               | Cance <u>l</u> |
| Purchases with GS<br>Output Tax | T incurred at 6% and directly a DS - | ributable to taxable supplies | <u>M</u> ore ▼ |
| Deemed supplies                 |                                      |                               | Preview -      |
|                                 |                                      |                               | Refresh        |
|                                 |                                      |                               | Browse         |

### Payment made before the invoice

Step 1 : Click GL | Cash Book Entry (PV) | New PV.

| 82 | Cash Book Ent                   | try        |                    |                |      |           |          | - | -   |         |  |
|----|---------------------------------|------------|--------------------|----------------|------|-----------|----------|---|-----|---------|--|
| 3  | Voucher No.                     | Date 🛆     | Description        | Cheque No      | From | Local DR  | Local CR | * |     | New PV  |  |
| 8  | 당 Click here to define a filter |            |                    |                |      |           |          |   |     |         |  |
|    | OR-00058                        | 01/01/2010 | ALPHA & BETA COMP  |                | PM   | 1,500.00  | 0.00     |   |     |         |  |
| Þ  | 4                               | 01/01/2011 | ALPHA & BETA COMP  |                | PM   | 106.00    | 0.00     |   |     | Edit    |  |
|    | OR-00030                        | 07/01/2011 | ALPHA & BETA COMP  | 87678868       | PM   | 100.00    | 0.00     |   | - 1 | Delete  |  |
|    | OR-00027                        | 09/01/2011 | KITTY SECURITY SDN |                | PM   | 10,000.00 | 0.00     | = |     |         |  |
|    | OR-00003                        | 11/01/2011 | KITTY SECURITY SDN | OBB 124358     | PM   | 4,000.00  | 0.00     |   |     | Save 🔻  |  |
|    | OR-00036                        | 13/01/2011 | ALPHA & BETA COMP  |                | PM   | 2.00      | 0.00     |   |     | Cancel  |  |
|    | OR-00004                        | 22/01/2011 | KITTY SECURITY SDN | EBB 124789     | PM   | 6,000.00  | 0.00     |   |     |         |  |
|    | OR-00005                        | 20/02/2011 | KITTY SECURITY SDN | MBB 393000     | PM   | 10,000.00 | 0.00     |   |     | Refresh |  |
|    | OR-00006                        | 20/02/2011 | ALPHA & BETA COMP  | MBB 388900     | PM   | 5,000.00  | 0.00     |   |     | Detail  |  |
|    | OR-00008                        | 20/02/2011 | AB ENTERPRISE SDN  | MBB 399921     | PM   | 6,000.00  | 0.00     |   |     |         |  |
|    | CS-00009                        | 18/03/2011 | AB ENTERPRISE SDN  |                | PM   | 475.00    | 0.00     |   |     |         |  |
|    | MCOR-00010                      | 12/09/2011 | CASH SALES         | 1240 3154 3419 | PM   | 1,500.00  | 0.00     |   | 1   |         |  |
|    | CS-00002                        | 09/12/2011 | KITTY SECURITY SDN |                | PM   | 25,600.00 | 0.00     |   |     |         |  |
|    | MCOR-00011                      | 15/12/2011 | ALPHA & BETA COMP  |                | PM   | 10.00     | 0.00     |   |     |         |  |
| Г  | OR-00012                        | 17/12/2011 | ALPHA & BETA COMP  |                | PM   | 2.50      | 0.00     |   |     |         |  |
|    | OR-00014                        | 17/12/2011 | ALPHA & BETA COMP  |                | PM   | 5.00      | 0.00     |   |     |         |  |
|    | VCOR-00013                      | 17/12/2011 | ALPHA & BETA COMP  |                | PM   | 50.00     | 0.00     |   |     |         |  |
| Г  | OR-00016                        | 30/12/2011 | A'BEST TELECOMMUN  |                | PM   | 1,234.00  | 0.00     |   |     |         |  |
|    | OR-00019                        | 30/12/2011 | A'BEST TELECOMMUN  | 1234           | PM   | 80.00     | 0.00     |   |     |         |  |
|    | OR-00021                        | 31/12/2011 | AB ENTERPRISE SDN  |                | PM   | 100.00    | 0.00     |   |     |         |  |
|    | OR-00022                        | 31/12/2011 | AB ENTERPRISE SDN  |                | PM   | 100.00    | 0.00     |   |     |         |  |
|    | OR-00056                        | 21/02/2013 | CASH SALES         |                | PM   | 1,000.00  | 0.00     |   |     |         |  |
|    | OR-00057                        | 21/11/2013 | ALPHA & BETA COMP  |                | PM   | 10.00     | 0.00     |   |     |         |  |
|    | 51 vouchers                     |            |                    |                |      | 87,786.20 | 106.00   | - |     | Close   |  |

# Step 2 : Enter the payment date eg. 02/06/2016

Step 3 : Select RSA in tax column.

| Cash Book Entry | /               |                               |                 |       |       |           |                                                                   |        |           |              |
|-----------------|-----------------|-------------------------------|-----------------|-------|-------|-----------|-------------------------------------------------------------------|--------|-----------|--------------|
| Pavme           | ont Vouel       | er                            |                 |       |       |           |                                                                   | Cance  | lled      | New OF       |
| 4 40/400        |                 | ree                           |                 |       |       | Voucher I | No: < <n< td=""><td>ew&gt;&gt;</td><td></td><td>Herr of</td></n<> | ew>>   |           | Herr of      |
|                 |                 |                               |                 |       |       | Next No:  | PV-0                                                              | 0001   |           | Edit         |
|                 |                 |                               |                 |       |       | Date:     | 02/0                                                              | 6/2016 | •         | Delete       |
|                 |                 |                               |                 |       |       | Project : |                                                                   |        | -         | Save         |
| Рау То          | Royalty Oversea | LTD                           |                 |       |       |           |                                                                   |        | <b>▼</b>  | <u>D</u> ave |
|                 |                 |                               |                 |       |       |           |                                                                   |        |           | Cance        |
| Payment By:     | HSBC - USD ACCO | OUNT Curre                    | ency: USD       | Rate: | 4.100 | 00        | Agent                                                             | :      | -         | Refres       |
| + - 🕥           | C S Bar         | k Charge : 0.00 Chec          | que No:         |       |       |           | Area:                                                             |        | -         | Browse       |
| Document D      | etail Grid      |                               |                 |       |       |           |                                                                   |        |           | >            |
| ∃ G/L Code      | GL Description  | Description                   | Amount          | Tax   | Tax R | Tax I Ta  | ax Amo                                                            | Sub To | tal (Tax) |              |
| I 999-999       | ROYALTY FEE     | MAYBANK - Royalty Oversea LTD | 10,000.00       | RSA   | 0%    |           | 0.00                                                              | 1      | 0,000.00  |              |
|                 |                 |                               |                 |       |       |           |                                                                   |        |           |              |
| 1 records       |                 | Т                             | otal: 10,000.00 |       |       |           | 0.00                                                              | 1      | 0,000.00  | Close        |

Note: Tax amount will be calculated after process the GST Return.

Step 4 : After GST Return processed, you can check the double entry posting from **GL** | **Print Journal of Transaction Listing.** 

| 🕍 Journal o                                                | of Transactio | n Listing  |                      |                       |                        |           |               |           |           |           | X   |
|------------------------------------------------------------|---------------|------------|----------------------|-----------------------|------------------------|-----------|---------------|-----------|-----------|-----------|-----|
| Date<br>Journal:<br>Project:<br>Aqent:<br>Area:<br>Payment | 01/06/201     | 6 v to 3   | 0/06/2016 ~          | Sort<br>Date<br>Ref I | By:<br>No<br>se 2nd De | escriptio | n             | ► App     | лу        |           |     |
| Ref No 1                                                   | Account C     | Post Date  | Description          |                       | Project                | Curr      | Account De    | scription | Local DR  | Local CR  | Tax |
| PV-00001                                                   | 999-999       | 02/06/2016 | MAYBANK - Royalty Ov | versea                |                        | USD       | ROYALTY FEE   |           | 41,000.00 | 0.00      | RSA |
| PV-00001                                                   | GST-101       | 02/06/2016 | MAYBANK - Royalty Ov | versea                |                        |           | GST - CLAIMAB | LE        | 2,460.00  | 0.00      | ТΧ  |
| PV-00001                                                   | 310-004       | 02/06/2016 | Royalty Oversea LTD  |                       |                        | USD       | HSBC - USD AC | COUNT     | 0.00      | 41,000.00 |     |
| PV-00001                                                   | GST-201       | 02/06/2016 | MAYBANK - Royalty Ov | /ersea                |                        |           | GST - PAYABLE |           | 0.00      | 2,460.00  | DS  |
|                                                            |               |            |                      |                       |                        |           |               |           |           |           |     |

#### Double Entry - RSA:

| Account Code | Account Description | Tax Code | Local DR | Local CR | Taxable Period                  |
|--------------|---------------------|----------|----------|----------|---------------------------------|
| GST-101      | GST - Claimable     | ТΧ       | 2,460.00 | 0.00     | June 2016 (follow payment date) |
| GST-201      | GST - Payable       | DS       | 0.00     | 2,460.00 | June 2016 (follow payment date) |

#### **Invoice first payment after**

Step 1 : Create a **purchase invoice** and select the tax code is under **RSA**.

| Su               | upplier Invoice Entry                                     |                    |                    |                   |                                                                    |                                                          |                             | - • ×                                                   |
|------------------|-----------------------------------------------------------|--------------------|--------------------|-------------------|--------------------------------------------------------------------|----------------------------------------------------------|-----------------------------|---------------------------------------------------------|
| More A           | Supplier Code: 400-N000<br>Area :                         | •1 •               |                    |                   | C<br>R                                                             | urrency:<br>ate:                                         | USD 4.2000                  | <u>N</u> ew<br>Edit                                     |
| Ittachments Note | Supplier Invoice<br>Cancelled<br>Bill From : NOKIA CORP L | ГD                 |                    |                   | Inv No :<br>Next No :<br>Date :<br>Agent :<br>Terms :<br>Ext. No : | < <new><br/>PI-00012<br/>02/06/20<br/><br/>60 Days</new> | ><br>2<br>16<br>•           | <u>D</u> elete<br>Save ▼<br>Cancel<br>Refresh<br>Browse |
|                  | Purch Descr<br>I 999-9 ROYALTY FEE                        | iption Proj.       | . Amount 20,000.00 | Tax Tax<br>RSA 0% | Tax Tax Ir<br>0.00 [                                               | nclusive S                                               | ub Total (Tax)<br>20,000.00 |                                                         |
|                  | 1 recorc                                                  | Total:<br>8,904.00 | 2,000.00           |                   | 120.00<br>Net Total:                                               |                                                          | 2,120.00                    |                                                         |
|                  | Invoice Description: Purcha                               | se                 |                    | •                 | Outstanding                                                        | :                                                        | 2,120.00                    | Close                                                   |

Note: Tax amount will be calculated after process the GST Return.

Step 4 : After GST Return processed, you can check the double entry posting from **GL** | **Print Journal of Transaction** Listing.

| 🕍 Journal o                                                  | f Transactio  | n Listing  |                |                     |                             |           |         |                   |           |           | ×    |
|--------------------------------------------------------------|---------------|------------|----------------|---------------------|-----------------------------|-----------|---------|-------------------|-----------|-----------|------|
| Date<br>Journal:<br>Project:<br>Agent:<br>Area:<br>Payment M | 01/06/201     | 6 v to 3   | 0/06/2016      | Sort<br>Date<br>Ref | e<br>No<br>No<br>Use 2nd De | escriptio | n       | ▶ ≜р              | ply       |           |      |
| Ref No 1 🗹                                                   | Account C     | Post Date  | Description    |                     | Project                     | Curr      | Acc     | count Description | Local DR  | Local CR  | Tax  |
| PI-00012                                                     | 999-999       | 02/06/2016 | NOKIA CORP LTD |                     |                             | USD       | ROYAL   | TY FEE            | 84,000.00 | 0.00      | RSA  |
| PI-00012                                                     | GST-101       | 02/06/2016 | NOKIA CORP LTD |                     |                             |           | GST -   | CLAIMABLE         | 5,040.00  | 0.00      | TX   |
| PI-00012                                                     | 400-N0001     | 02/06/2016 | Purchase       |                     |                             | USD       | NOKIA   | CORP LTD          | 0.00      | 84,000.00 |      |
| PI-00012                                                     | GST-201       | 02/06/2016 | NOKIA CORP LTD |                     |                             |           | GST - I | PAYABLE           | 0.00      | 5,040.00  | DS   |
|                                                              | Count = 4     |            |                |                     |                             |           |         |                   | 89,040.00 | 89,040.00 |      |
| 💌 🗹 (Ref N                                                   | o 1 = PI-0001 | 12)        |                |                     |                             |           |         |                   |           | Custom    | nize |

# Double Entry - RSA:

| Account Code | Account Description | Tax Code | Local DR | Local CR | Taxable Period                  |
|--------------|---------------------|----------|----------|----------|---------------------------------|
| GST-101      | GST - Claimable     | ТХ       | 5,040.00 | 0.00     | June 2016 (follow invoice date) |
| GST-201      | GST - Payable       | DS       | 0.00     | 5,040.00 | June 2016 (follow invoice date) |